## World Remit Money Transfer

1). Apple Phone – Go to App Store

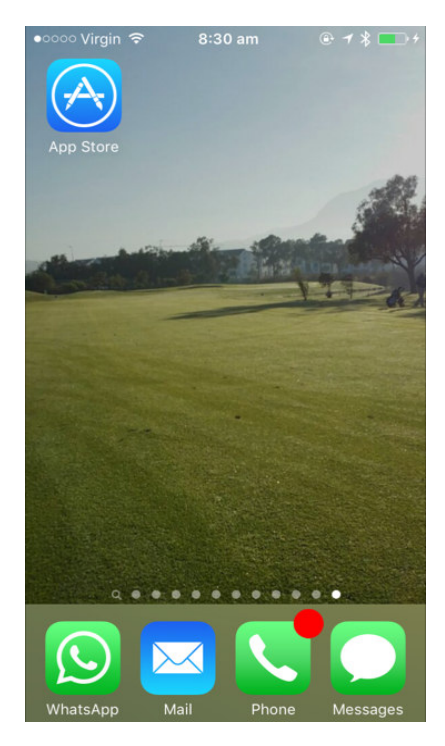

## 3). Download – Free App

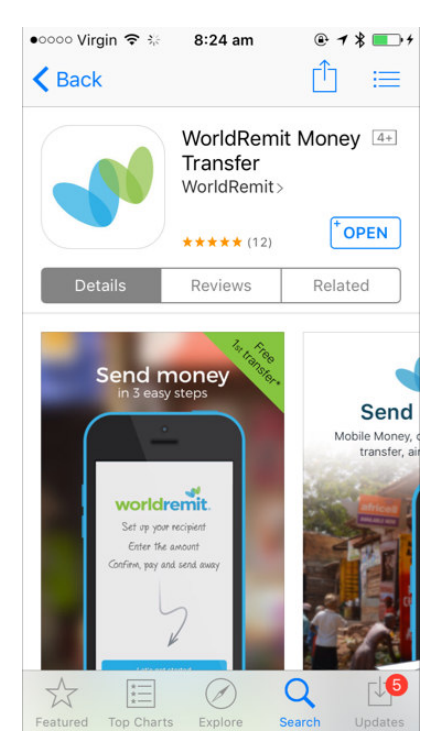

## 2). Open App Store – Search World Remit

| ooo Virgin 🗢 | 8:23 am | @ <b>1 \$ </b> |
|--------------|---------|----------------|
| ् worldremit |         | 8              |
| worldremit   |         |                |

worldremit money transfer

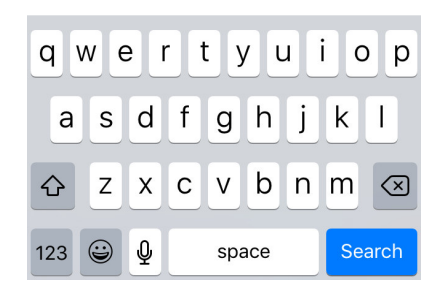

## 4). Set Up Account - Recipients

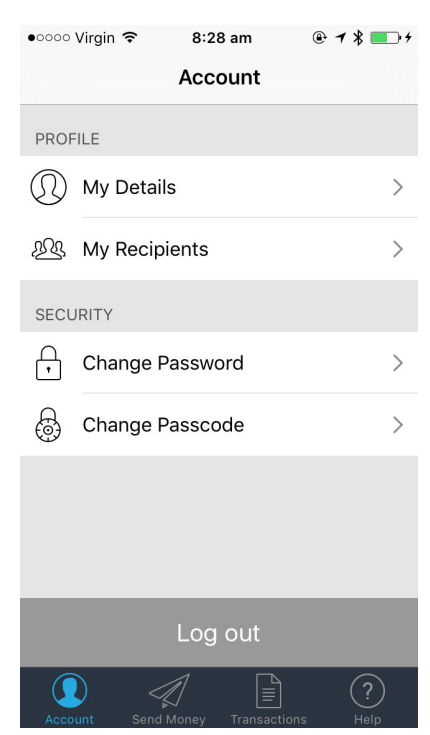

5). Example screen - calculates exchange rate automatically displays Fees.

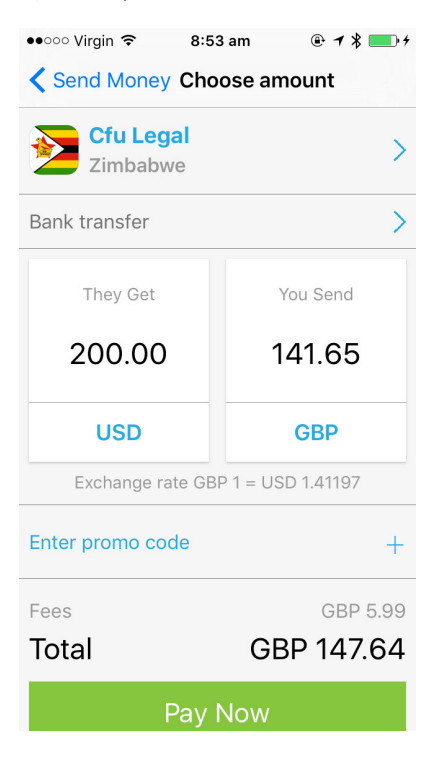

- 6). Once you complete this you will be sent three e-mail confirmations (not all at the same time)
  - Confirmation of the transaction you have done on the phone.
  - Confirmation once the money has left your account and you are given a Transaction number
  - Confirmation once the money has been deposited into the account or cash has been collected.